# **EDV und Prüfen**

# Thema: Tipps und Tricks zu SAP und zu ACL-Prüfsoftware

Nachdem ActiveData im Vordergrund unserer vergangenen Informationen stand, folgen nun primär Tipps zu SAP und ACL-Prüfsoftware. Weiterhin verweisen wir auf ein kostengünstiges und anwenderfreundliches Programm zur Übernahme von Druck- und PDF-Dateien. Zum Abschluss findet die zunehmende Anzahl der ActiveData-Anwender Hinweise zur automatisierten Dokumentation der Analysevorgänge (Audit-Trail).

# SAP Datenexport (Tabellen, Reports) zur Analyse in Prüfsoftware

SAP bietet standardmäßig viele unterschiedliche Formate und Wege, um Tabellen- und Reportdaten für Analysen mit Hilfe von Prüfsoftware zu exportieren. Oft bedienen sich Anwender der Excel-Schnittstelle. Vielfach variieren hierbei die Formate (Zeichen, Numerisch, Datum) der einzelnen Felder. Bei automatisierten Analysen (Skripte / Makros), deren programmierte Auswertungsregeln auf ein bestimmtes Feldformat abgestimmt sind, erweist sich ein Datentransfer im Textformat über die SAP-Menüfolge [System | Liste | Sichern | Lokale Datei]

| System <u>H</u> ilfe          |    |                         |     |                       |
|-------------------------------|----|-------------------------|-----|-----------------------|
| <u>E</u> rzeugen Modus        |    |                         |     |                       |
| <u>L</u> öschen Modus         |    |                         |     |                       |
| <u>B</u> enutzervorgaben      | •  |                         |     |                       |
| D <u>i</u> enste              | •  |                         |     |                       |
| Hilfs <u>m</u> ittel          | ۰J |                         |     | 2                     |
| Lis <u>t</u> e                | •  | <u>D</u> rucken         |     |                       |
| Dienste <u>z</u> um Objekt    |    | <u>S</u> uchen nach     |     |                       |
| Meine <u>O</u> bjekte         | •  | S <u>i</u> chern        | •   | <u>A</u> blage Office |
| Eige <u>n</u> e Spoolaufträge |    | S <u>e</u> nden         |     | Be <u>r</u> ichtsbaum |
| Eigene Jobs                   |    | <u>L</u> istüberschrift |     | Lokale Date <u>i</u>  |
| <u>K</u> urznachricht         |    | <u>U</u> nicode-Anzeige | e ▶ |                       |
| <u>S</u> tatus                | Ì  |                         |     |                       |
| Abmel <u>d</u> en             |    |                         |     |                       |

mit der Option "Unkonvertiert" häufig als die bessere Alternative.

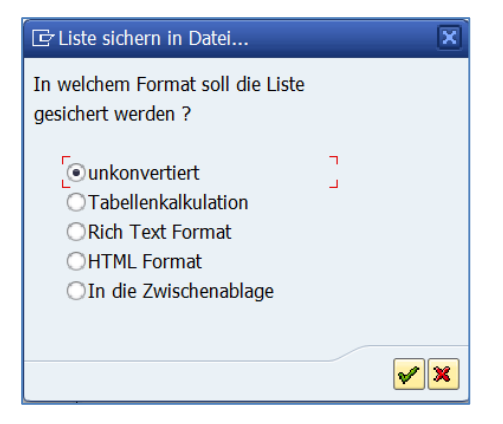

Die übertragenen Tabellendaten haben weitgehend die gleiche Darstellung wie auf dem SAP-Bildschirm.

Inhaber: Roger Odenthal Kay O. Odenthal Beratende Betriebswirte und Informatiker Wiener Platz 2 51065 Köln Telefon: 0221 / 4921403 Telefax: 0221 / 4921404 E-Mail: info@roger-odenthal.de www.roger-odenthal.de Kölner Bank e.G

 BIC:
 GENODED 1CGN

 IBAN:
 DE1371600877653489000

Finanzamt Köln Ost USt-ID: DE 235429031

Partnerschaftsgesellschaft Amtsgericht Essen PR 2123

| Ta<br>An | belle:<br>gezeigte | LFA1<br>Felder: 57 | von 1 | 18 Feststehende Führungsspalten: 2 | Listbreite 1023 |
|----------|--------------------|--------------------|-------|------------------------------------|-----------------|
| Ι        | Mandant            | Kreditor           | Land  | Name                               | Name 2          |
| 1        | 800                | 0000000001         | IUS   | Chelton Fashion, LLC               |                 |
| i        | 800                | j 00000000006      | jus   | VENDOR                             | i               |
| i        | 800                | 0000000007         | jus   | ISXU SA                            | i               |
| i        | 800                | 0000000011         | BR    | Firestone do Brasil S/A            | i               |
| i        | 800                | 0000000012         | BR    | Anderstud                          | i               |
| i        | 800                | j 0000000013       | j BR  | Alexsandra Ribeiro                 | i               |
| i        | 800                | j 0000000014       | i BR  | NATHALIA KILES                     | i               |
| i        | 800                | j 0000000015       | j BR  | Bruna Alexsandra                   | i               |
| i        | 800                | j 0000000016       | BR    | João Mineiro                       | i i             |

Für den Revisor eröffnen sich hierzu mehrere Möglichkeiten des Imports in Prüfsoftware

• als "verknüpfte" Textdatei mit fester Feld- und Satzlänge

Hierzu sind sowohl in IDEA als auch in ACL passende Satzbeschreibungen erforderlich, die bei einem ersten Import (z.B. als RDF-File) erzeugt werden. Mit deren Hilfe kann die Verknüpfung zur Textdatei (ein Import ist nicht zwingend notwendig) vorgenommen werden. Manuelle oder automatisierte Analysen schließen sich an.

• als Textdatei mit Feldtrennern (Ascii-Delimited)

Feldtrenner ist das PIPE-Zeichen (|). Für den Import nach Prüfsoftware können ebenfalls vorhandene Satzbeschreibungen verwendet werden.

Beide Alternativen ermöglichen es, Feldformate und -bezeichungen in den vorhandenen Satzbeschreibungen festzulegen. Solange die Dateiexporte aus SAP in vergleichbarer Weise und mit gleichen Feldern erfolgen, sind die Datenstrukturen für automatisierte Auswertungen innerhalb von Prüfsoftware verlässlich und eine Fehlerquelle wird minimiert.

#### Automatisierte SAP-Datenübernahme (Tabellen, Reports) in Prüfsoftware

Werden die SAP-Daten über den vorstehend aufgeführten Weg auf den prüfereigenen Personalcomputer transferiert, können unsere automatisierten Importskripte für ACL und IDEA eingesetzt werden. Sie bieten eine Reihe von Vorteilen:

• Eine Satzbeschreibung ist nicht erforderlich

Das Skript analysiert die Textdatei(en) automatisch und übernimmt diese in ihrer jeweiligen Struktur mit allen vorhandenen Feldern sofort in das Prüfprogramm.

• Verlässliche Feldformate

Felder werden wahlweise im Zeichenformat übertragen. Alternativ ermittelt das Skript aus den Dateiinhalten die zulässigen Feldformate (Zeichen, Numerisch, Datum) und weist diese zu.

• Optimale Feld- und Satzlängen

Für jedes Tabellenfeld werden optimale Feld- und Satzlängen festgestellt und beim Import in Prüfsoftware berücksichtigt. So werden jeweils die kleinstmöglichen Datenmengen übertragen.

• Korrektur ungültiger oder fehlender Feldbezeichnungen

Feldbezeichnungen, deren Umlaute im UNICODE-Format (mit ungültigen Umlauten) erstellt wurden, fehlende Feldbezeichnungen, mehrfach vorkommende Feldbezeichnungen oder solche, die sich im reservierten Namensraum der Prüfsoftware befinden, werden automatisch korrigiert. Sie behindern den Datenimport nicht mehr. • Gleichzeitiger multipler und automatischer Import einer Vielzahl von Dateien.

Unser Skript ermöglicht die gleichzeitige und automatische Übernahme vieler SAP-Dateien (Tabellen, Reports) nach Prüfsoftware, wenn diese in einem einheitlichen Datenverzeichnis auf dem Prüfer-PC abgelegt wurden.

Beispiel für den automatisierten Import in ACL-Prüfsoftware:

• Aufruf der Funktion

| Anwei                         | ndungen      | Extras     | Server     | Fenster       | Hilfe | :                        |      |                     |              |
|-------------------------------|--------------|------------|------------|---------------|-------|--------------------------|------|---------------------|--------------|
| Odenthal_Allgemein_12072016 > |              |            |            | 🔁 💷 🚙 📩 📩     |       |                          | n    |                     |              |
| . C                           | Odenthal_S   | AP_1207    | 2016       | >             |       | Kreditoren               | >    |                     |              |
| 0                             | denthal_S    | tatistik_0 | 9052014    | >             |       | Belege                   | >    |                     |              |
|                               |              |            |            |               |       | Sicherheitseinstellungen | >    |                     |              |
| Bereinigt                     | NAME         |            |            |               |       | Nutzerverwaltung         | >    | SSE                 | TELEFON      |
|                               | AG           |            |            |               |       | Berechtigungen           | >    | artenstr. 28        | 0221-326364  |
| AA                            | A. A. A. A   | A. AAAC    | )UAManfro  | id GmbH       |       | Anlagen                  | >    | ockgürtel ZOLLSTOCK | 0221-364289  |
| AA                            | A. A. A. A.  | A. AABA    | Abflußme   | ister-, Abflu |       | Sonstige                 | >    | Dateiübersicht      | i i          |
| NE                            | Aachener (   | und Münd   | hener Vers | . AG Lande    |       | ACL beenden              |      | Google-Suche        | [            |
| NE                            | Aachener (   | und Münd   | hener Lebe | ensvers, AG   |       | A de beenden             |      | ooogie odene        |              |
| л                             | ABSOLUT E    | inrichtun  | gsbedarf G | SmbH Verw.    |       |                          |      | SAP Tabellen l      | mport        |
| л                             | Absolut Filr | n ImbH 8   | Co Produ   | ktions KG     | -     | 50677 Koln               | othr | inder Str. 12       | 0221-3319354 |

• Ergänzung des Datenverzeichnisses

| Roger Odenthal & Partner +49 221 49            | 21403                                             |               |                 | Х |
|------------------------------------------------|---------------------------------------------------|---------------|-----------------|---|
| Auto                                           | matisierter SAP-Tabellenimport                    |               |                 |   |
|                                                |                                                   | [             | OK<br>Abbrechen | ] |
| Bitte ergänzen Sie das Laufwerk und<br>C:\Temp | den Pfad für die zu importierenden SAP-Tabellen i | in der Form:  |                 |   |
| c:\Temp\Temp SAP Tabellendownlo                | vad∖                                              |               |                 |   |
|                                                | (C) Denote Ordenthal & Partner                    | Einzeltabelle |                 |   |
|                                                | (c) Noger Odentinal & Partner                     | Alle Tabellen |                 |   |
|                                                |                                                   |               |                 |   |

• Ergänzung der Parameter

| SAP-Tabellenimport: Roger Odenthal & Partner +49 221 4921403      | ×         |
|-------------------------------------------------------------------|-----------|
|                                                                   |           |
| Bitte ergänzen Sie den Eingabe-Dateinamen                         |           |
| LFA1.bd V                                                         | ОК        |
|                                                                   | Abbrechen |
|                                                                   |           |
| Tabelle enthält Spaltenüberschriften (Feldbezeichnungen)?         |           |
| ● Ja ◯ Nein                                                       | Kodierung |
|                                                                   | ⊖ ANSII   |
| Formate (numerisch, Datum) zuordnen (bei deutscher Formatierung)? | UNICODE   |
| ● Ja ◯ Nein                                                       |           |
| (C) Roger Odenthal                                                |           |
| www.roger-odenthal.de                                             |           |
|                                                                   |           |

• Ergebnis als eine oder mehrere auswertungsbereite Tabellen in ACL

| 0 W     | Willkommen 🔝 🥅 LFA1 🔝 |            |     |                                   |                      |                   |  |  |  |  |  |
|---------|-----------------------|------------|-----|-----------------------------------|----------------------|-------------------|--|--|--|--|--|
| Filter: |                       |            |     |                                   |                      |                   |  |  |  |  |  |
|         | MDT                   | KREDITOR   | LND | NAME1                             | NAME2                | ORT               |  |  |  |  |  |
| 2       | 800                   | 000000001  | DE  | Forks Manufacturing GmbH          |                      | Hamburg           |  |  |  |  |  |
| 3       | 800                   | 000000002  | US  | Electronic Components Distributor |                      | FOSTER CITY       |  |  |  |  |  |
| 4       | 800                   | 000000005  | DE  | Safety Clean Inc.                 |                      | New York          |  |  |  |  |  |
| 5       | 800                   | 800000008  | MX  | Jose Fernandez                    |                      | Mexico City       |  |  |  |  |  |
| 6       | 800                   | 000000010  | FR  | Dupont de la Rivià "re            |                      | Paris             |  |  |  |  |  |
| 7       | 800                   | 000000015  | DE  | Tiedemeier Entsorgung GmbH        |                      | Berlin            |  |  |  |  |  |
| 8       | 800                   | 000000025  | DK  | Metropol                          |                      | Copenhagen        |  |  |  |  |  |
| 9       | 800                   | 000000050  | DE  | Central Logistics Inc.            |                      | New York          |  |  |  |  |  |
| 10      | 800                   | 000000075  | DE  | Meier Logistics GmbH              |                      | Berlin            |  |  |  |  |  |
| 11      | 800                   | 0000000100 |     | SYNTHIA GROUPS                    |                      | IRVING            |  |  |  |  |  |
| 12      | 800                   | 000000111  | DE  | KBB Schwarze Pumpe                |                      | Frankenthal/Pfalz |  |  |  |  |  |
| 13      | 800                   | 000000147  | US  | Furniture Supplier                |                      | Canton            |  |  |  |  |  |
| 14      | 800                   | 000000200  | US  | SMP                               | Fluid Power Division | ATLANTA           |  |  |  |  |  |
| 15      | 800                   | 000000222  | US  | Express Vendor Inc                |                      | CHICAGO           |  |  |  |  |  |
| 16      | 800                   | 000000300  | US  | AluCast                           |                      | HILLSBOROUGH      |  |  |  |  |  |
| 17      | 800                   | 000000424  | US  | Sedona Suppliers                  |                      | RIMROCK           |  |  |  |  |  |

Wenn nicht ohnehin (ein kostenpflichtiges) Zusatztool für den SAP-Datentransfer verwendet wird, erleichtert sich die Übernahme von SAP-Daten nach Prüfsoftware mit dieser Funktionserweiterung erheblich. Eine detaillierte Anwendungsbeschreibung kann aus unserem Downloadbereich angefordert werden. Die Skripterweiterung ist auf Anfrage zur (ausschließlichen) Verwendung in eigenen Prüfungen kostenfrei bei uns erhältlich.

# UNICODE-Zeichen (Umlaute) in SAP-Datendownloads

SAP-Systeme international tätiger Unternehmen führen ihre Daten im UNICODE-Format. Demgegenüber sind bei vielen Revisoren Prüfsoftwarelösungen im Einsatz, die nicht UNICODE-fähig sind. Nach einem Standard-SAP-Datentransfer werden Umlaute und Sonderzeichen in Textfeldern oder Feldnamen häufig sinnentstellend dargestellt.

| 0003014070 | COGS OM -VM S        |   |
|------------|----------------------|---|
| 0003014090 | COGS OM -Var Kosten  | S |
| 0003030000 | Allg. Lizenzgebühren | S |

Mit aufwendigen Rechenformeln können Umsetzungen innerhalb von Prüfsoftware nach dem Import der SAP-Daten vorgenommen werden. Einfacher ist die richtige Einstellung zum "Encoding" innerhalb von SAP während des Datentransfers:

| C Data Browser: Tabelle LFA1 155 Treffer |                 |                   |                     |                                             |  |  |  |  |
|------------------------------------------|-----------------|-------------------|---------------------|---------------------------------------------|--|--|--|--|
| Verzeichnis                              | C:\Tem          | p                 |                     |                                             |  |  |  |  |
| Dateiname                                | Lfa1.txt        |                   |                     | D                                           |  |  |  |  |
| Encoding                                 | K               | ٦                 | 🖻 Encodin           | g (1) 385 Einträge gefunden                 |  |  |  |  |
|                                          | Einschränkungen |                   |                     |                                             |  |  |  |  |
| 0000000021                               | BR              | Remo Brancallião  |                     | <u> </u>                                    |  |  |  |  |
| 000000022                                | BR              | TCS TATA CONSULTA | 🖌 🗵 🛱               |                                             |  |  |  |  |
| 000000023                                | BR              | Bond 007          | Codepa <sup>1</sup> | Kurzbezeichnung                             |  |  |  |  |
| 000000024                                | BR              | EDUARDO SOUZA     | 0860                | EBCDIC Thai for SAP on OS/400               |  |  |  |  |
| 0000000025                               | BR              | Paty              | 0861                | IBM EBCDIC 00838 Thai                       |  |  |  |  |
| 0000000028                               | BR              | tcs fornecedor    | 0865                | EBCDIC Thai for SAD on OS/400 (round-trin)  |  |  |  |  |
| 0000000028                               | BR              | DIEGO BONETTI     | 1100                | CAD internal like ICO 8950 1 (00607/00810)  |  |  |  |  |
| 0000000029                               | BR              | EDUARDO SOUZA     | 1100                | SAP Internal, like ISU 8839-1 (00097/00819) |  |  |  |  |
| 000000030                                | BR              | Jéssica Rodrigues | 1101                | 7-BIT USA ASCII pur                         |  |  |  |  |
| 000000031                                | BR              | Tata              | 1102                | 7-Bit Deutsch ASCII                         |  |  |  |  |

Der aufgeführte Fehler wird so bereits im Vorfeld vermieden.

# Download von SAP-Daten in geeignete Verzeichnisse des Prüfer-PC's

Von Anwendern wird vielfach beklagt, dass SAP-Downloads in schwierig zu findenden Dateiverzeichnissen des Prüfer-PC's abgelegt werden. Ein kleiner Trick verschafft hier Abhilfe. Wechseln sie in SAP mittels [System | Benutzervorgaben | Eigene Daten]

| System <u>H</u> ilfe       |   |                             |
|----------------------------|---|-----------------------------|
| <u>E</u> rzeugen Modus     |   |                             |
| <u>L</u> öschen Modus      | _ |                             |
| <u>B</u> enutzervorgaben   | • | <u>H</u> alten Daten        |
| D <u>i</u> enste           | • | <u>S</u> etzen Daten        |
| Hilfs <u>m</u> ittel       | • | <u>L</u> öschen Daten       |
| Lis <u>t</u> e             | • | <u>E</u> igene Daten        |
| Dienste <u>z</u> um Objekt |   | <u>F</u> avoriten erweitern |

auf den Reiter "Parameter" und ergänzen Sie dort den Parameter "GR8" sowie den gewünschten Downloadpfad, z.B. "C:\Temp".

|   | Adresse Festwerte Parameter |               |                                            |    |  |  |  |  |  |
|---|-----------------------------|---------------|--------------------------------------------|----|--|--|--|--|--|
|   |                             |               |                                            |    |  |  |  |  |  |
| F | Parameter                   |               |                                            |    |  |  |  |  |  |
|   | Parameter-ID                | Parameterwert | Kurzbeschreibung                           | 11 |  |  |  |  |  |
|   | 8AP                         | D             | FI-CA: Applikation im Vertragskontokorrent | -  |  |  |  |  |  |
|   | AQB                         | /SAPQUERY/AU  | ABAP/4-Query: Benutzergruppe               | Ŧ  |  |  |  |  |  |
|   | AQS                         | SAPQUERY/FIBR | ABAP/4-Query: InfoSet                      |    |  |  |  |  |  |
|   | AQW                         | G             | ABAP/4 Query: Arbeitsbereich               |    |  |  |  |  |  |
|   | BUK                         | 1000          | Buchungskreis                              |    |  |  |  |  |  |
|   | GR8                         | C:\Temp       | SAP-Grafik: Filetransfer DOWNLOAD-Pfad     |    |  |  |  |  |  |
|   | GR9                         | c:\Temp       | SAP-Grafik: Filetransfer UPLOAD-Pfad       |    |  |  |  |  |  |

Zukünftig wird für alle Datentransfers der aufgeführte Transferpfad vorgeschlagen. Kombiniert mit dem von uns bereits vorgestellten automatischen Import-Tool können von dort aus anschließend alle transferierten SAP-Tabellendaten in "einem Rutsch" nach Prüfsoftware übertragen werden.

#### Automatisierte Erzeugung wichtiger Rechenfelder in Prüfsoftware

Für prüferische Analysen werden vielfach immer gleiche Informationen aus Zeichen-, Betrags- oder Datumsfeldern benötigt. Sei es die Aufteilung debitorischer sowie kreditorischer Positionen anhand des Vorzeichens in getrennte Soll-/Habenfelder, bereinigte Textfelder für Doppelanalysen, Differenzen zwischen Datumsangaben oder zugehörige ausgeschriebene Wochentage. Oft müssen hierzu *aufwendige Rechengleichungen und Funktionen* bemüht werden.

Unsere skriptbasierten Funktionserweiterungen schaffen Abhilfe. Entsprechende Felder können aus einem Menü ausgewählt werden. Sie stehen anschließend sofort und auswertungsbereit zur Verfügung, wie das nachfolgende Beispiel für ACL-Prüfsoftware demonstriert:

#### • Aufruf der Funktion

| Anwendu                           | ingen Extras      | Server Fe  | enster | Hilfe  |                            |    | _                                  |    |
|-----------------------------------|-------------------|------------|--------|--------|----------------------------|----|------------------------------------|----|
| Ode                               | nthal_Allgemeii   | n_12072016 | >      | Ziff   | ern Analysen               | >  |                                    |    |
| Ode                               | nthal_SAP_1207    | 2016       | >      | Zah    | ilen Analysen              | >  |                                    |    |
| Ode                               | nthal_Statistik_( | 09052014   | >      | We     | itere Analysen             | >  |                                    |    |
| ·                                 |                   |            |        | Dup    | olikate                    | >  |                                    |    |
| IEFNAME                           | RECHNUNGSD        | FAELLIGEIT | RECH   | Kur    | nulationen                 | >  | Glatt_1000 RECH_Ziffern RECH_Haben | RE |
| B.C.                              | 31.10.2003        | 30.11.2003 | Freita | Dat    | um                         | >  | 3849 384,96                        |    |
| KH FERRO                          | 16.04.2005        | 16.05.2005 | Samst  | Son    | etiae                      | >  | Sinnvolle Tabellenfelder           |    |
| KH FERRO                          | 09.04.2005        | 09.05.2005 | Samst  | 501    | istige                     |    | Similyone rabellemender            |    |
| KH FERRO                          | 27.04.2005        | 27.05.2005 | Mittwo | ACI    | ACL beenden Dateiübersicht |    | Dateiübersicht                     |    |
| LBAN                              | 16.04.2005        | 29.06.2005 | Samst  |        |                            |    | Verschlüsseln                      |    |
| LBAN                              | 09.04.2005        | 29.06.2005 | Samst  |        |                            |    | versenrussenr                      |    |
| LBAN                              | 30.03.2005        | 30.05.2005 | Mittwo | och    |                            | 61 | Entschlüsseln                      |    |
| LBAN                              | 31.03.2005        | 30.05.2005 | Donne  | erstag | stag 60 Ealdinhalte ändern |    | Feldinhalte ändern                 |    |
| LBAN                              | 16.04.2005        | 29.06.2005 | Samst  | ag     | a 74                       |    | r claimaite andem                  |    |
| LBAN                              | 31.03.2005        | 30.05.2005 | Donne  | erstag | ag 60 Google-Su            |    | Google-Suche                       |    |
| LBAN                              | 13.04.2005        | 29.06.2005 | Mittwo | och    |                            | 77 | GDDdl I-Datenübernahme             |    |
| LBAN 13.04.2005 29.06.2005 Mittwo |                   | och        | 77     |        | obrido batenabenanne       |    |                                    |    |
| LBAN                              | 27.04.2005        | 29.06.2005 | Mittwo | och    |                            | 63 | Layout als Tabelle                 |    |
| LBAN                              | 31.03.2005        | 30.05.2005 | Donne  | erstag |                            | 60 | Lavoutvergleich zweier Tabellen    |    |
| IBAN                              | 31.03.2005        | 30.05.2005 | Donne  | erstag |                            | 60 |                                    |    |

#### • Auswahl der Felder und gewünschter Informationen

| Felder schnell einfügen! Roger Odenthal  | & Partner - +49 221 4921 | 403 www.roger-odenthal.de          |      |                              | ×  |
|------------------------------------------|--------------------------|------------------------------------|------|------------------------------|----|
|                                          |                          |                                    |      |                              |    |
| Datumsfeld wählen                        |                          | Numerisches Feld wählen            |      | Zeichenfeld wählen           |    |
| RECHNUNGSD ~                             |                          | RECHNUNGSB ~                       |      | STRASSE                      |    |
| Feldauswahl- und -bezeichnung            |                          | Feldauswahl und -bezeichnung       |      | Feldauswahl und -bezeichnung |    |
| Jahr                                     | ⊠ Ja                     | Soli                               | ۶Ja  | _Bereinigt                   | Ja |
| _Monat                                   | Ja                       | _Haben                             |      | 7 Länge                      |    |
| _MonatTag                                | Ja                       | Führende Ziffem                    | Ja   |                              |    |
| WoTag_N                                  | Ja                       | 4 Länge                            |      |                              |    |
| _WoTag_Z                                 | ⊠ Ja                     | Kz. Glättungsfaktor glatter Betrag | Ja   | ок                           |    |
| Bei Zeitdifferenz Datumsfeld 2 auswählen |                          |                                    |      | Abbrechen                    |    |
| FAELLIGEIT ~                             |                          | Datensatznummer                    | 🗌 Ja |                              |    |
| _Dff_Tage                                | 🗹 Ja                     |                                    |      |                              |    |
|                                          |                          | (C) Roger Odenthal                 |      |                              |    |

• Kontrolle der Ergebnisse und hierauf basierende Analysen

| 📄 Willko | 📔 Willkommen 🗮 🥅 Lieferantenrechnungen_3 🗮 |          |            |            |           |                 |  |  |  |  |  |  |
|----------|--------------------------------------------|----------|------------|------------|-----------|-----------------|--|--|--|--|--|--|
| Filter:  |                                            |          |            |            |           |                 |  |  |  |  |  |  |
|          | LIEFNAME                                   | LIEFNAME | RECHNUNGSB | RECH_Haben | RECH_Soll | RECH_Glatt_1000 |  |  |  |  |  |  |
| 2893     | KLEMM                                      | KLEMM    | 18231,11   | 18.231,11  | 0,00      |                 |  |  |  |  |  |  |
| 2894     | KLEMM                                      | KLEMM    | 2000,00    | 2.000,00   | 0,00      | Rund_1000       |  |  |  |  |  |  |
| 2898     | KLEMM                                      | KLEMM    | 887,31     | 887,31     | 0,00      |                 |  |  |  |  |  |  |
| 2899     | KLEMM                                      | KLEMM    | -174,15    | 0,00       | -174,15   |                 |  |  |  |  |  |  |

Das aufwendige Handling von Rechenoperationen und der Einsatz von Funktionen sind überflüssig.

Eine detaillierte Anwendungsbeschreibung kann aus unserem Downloadbereich angefordert werden. Die Skripterweiterung ist auf Anfrage zur (ausschließlichen) Verwendung in eigenen Prüfungen kostenfrei bei uns erhältlich.

### Einfacher Import von Druckdateien bei ActiveData und ACL

Der Import von druckaufbereiteten Textdateien oder PDF-Dateien wird oft als schwierig bezeichnet. IDEA-Anwender verwenden hierfür das dort integrierte Zusatztool "Report Reader". Für die zahlreichen Anwender von ActiveData-Prüfsoftware oder ACL wurde bisher ein vergleichbares und kostengünstiges Werkzeug nicht angeboten. Hier hatten wir Abhilfe zugesagt.

Nach intensiven Recherchen empfehlen wir das Programm "Import Wizard", welches bei einem Preis von **150 Euro** die Möglichkeiten des bereits erwähnten "Report Readers" sogar noch um einiges überschreitet und universell einsetzbar ist.

| Select Type of Source File                                                                                                    | Define Import Model —                                                                                                    | ×    |
|----------------------------------------------------------------------------------------------------|----------------------------------------------------------------------------------------------------|------|
| C       Fixed - Arecord can span multiple lines and fields are separated by a character such as a comma         C       Delimited - Each record is on a single line and fields are separated by a character such as a comma         C       HTML Table - Import a HTML table         C       Excel         C       XML         C       PDF - Import text from PDF file(s)         C       Whole File - Import whole files into a field of a database table.         Help       Cancel         Next>       Next>         NATEXEXE       [nur Berechtigung 1żr AnzeigeaktivikĤten         [C SammelprofilAAktivversion [LYRE       [04.04.1996]10:40:15]         APO_LC       [iveCache Inittalisierung       [S EinzelprofilAAktivversion [LYRE       [04.04.1996]10:40:15]         APO_LC       [iveCache Inittalisierung       [S EinzelprofilAAktivversion [D021005       [03.03.1999]13:16:39]         AUTTH       [Generientes Teilprofil z SAP_ALL ohne dig Sig. (C_SINL BGR)[S EinzelprofilAAktivversion [D221005       [03.03.1999]13:16:31]         A_ANZ       [F-AA, Anlagenbuchatung: Komplettberechtigung Anzeige       [S EinzelprofilAAktivversion [SAP       [22.0.1996]13:14:36]         A_ANZ       [F-AA, Anlagenbuchatung: Komplettberechtigung Anzeige       [S EinzelprofilAAktivversion [SAP       [21.0.1996]03:14:36]         A_ANZ       [F-AA, Anlagenbuchatung: Komplettberechtigung An                                                                                                    | ect Type of Source File                                                                                                    | <br> |
| C Delimited - Each record is on a single line and fields are separated by a character such as a comma     HTML Table - Import a HTML table     Excel     C Excel     C XML     PDF - Import text from PDF file(s)     Whole File - Import whole files into a field of a database table.     Help     Cancel     Next>     Ide Preview     Ide Preview     Ide Derechtigung få/xr AnzeigeaktivitÄxten         [C Sammelprofil/A Aktivversion [LYRE [04.04.1996]10:40:15]     ANZEIGE Inur Berechtigung få/xr AnzeigeaktivitÄxten     [C Sammelprofil/A Aktivversion [D021005 [03.03.1999]13:16:39]     ANZEIGE Inur Berechtigung få/xr AnzeigeaktivitÄxten     [C Sammelprofil/A Aktivversion [D021005 [03.03.1999]13:16:39]     AUTH   & Ide Berechtigungen im SAP-System ohne dig.Sig. (C_SIGN_BGR)C Sammelprofil/A Aktivversion [D021005 [03.03.1999]13:16:39]     AUTH   & Ide Berechtigungen im SAP-System ohne dig.Sig. (C_SIGN_BGR)C Sammelprofil/A Aktivversion [D021005 [03.03.1999]13:16:39]     AUTH   & Ide Berechtigungen im SAP-System ohne dig.Sig. (C_SIGN_BGR)C Sammelprofil/A Aktivversion [D021005 [03.03.1999]13:16:39]     AUTH   & Ide Berechtigungen täx Systeme R/3 [C Sammelprofil/A Aktivversion [D021005 [03.03.1999]13:16:39]     AUTH   & Ide Berechtigungen tix Systeme R/3 [C Sammelprofil/A Aktivversion [D021005 [03.03.1999]13:16:39]     AUTH   & Ide Berechtigungen tix Systeme R/3 [C Sammelprofil/A Aktivversion [D021005 [03.03.1999]13:16:39]     AUTH   & Ide Berechtigungen tix Systeme R/3 [C Sammelprofil/A Aktivversion [D021005 [03.03.1999]13:16:39]     A_ANZE [FLAA, Anlagenbuchhaltung: Kompletberechtigung Anzeige [S Einzelprofil/A Aktivversion [SAP [25.01.1996]08:45:04]     A_ANZEIGE Indue Berechtigungen [X Einzelprofil/A Aktivversion [SAP [20.01.1996]15:19:42]     A_BEW_ALL [Anlagen-Bewertungsplan-al] [S Einzelprofil/A Aktivversion [SAP [21.07.1995]15:40:31]     A_IMRP_01 [Investitionsprogramme Budget und Planung [S Einzelprofil/A Aktivversion [SAP [21.07.1995]15:40:31]     A_IMRP_01 [Investitionsprogramme Budget und Planung [S Einzelprofil                                                                                                    | C Fixed - A record can span multiple lines and/or have information in headers                                                                                                    |      |
| <ul> <li>C HTML Table - Import a HTML table</li> <li>C Excel</li> <li>C XML</li> <li>C PDF - Import text from PDF file(s)</li> <li>C Whole File - Import whole files into a field of a database table.</li> <li>Help Cancel Next&gt;</li> <li>Next&gt;</li> <li>Ite Preview</li> <li>ANZEIGE Invr Berechtigung fżr AnzeigeaktivitÅ#ten [C Sammelprofil[A Aktivversion [LYRE [04.04.1996]10:40:15]</li> <li>APO_LC [IvveCache Initialisierung [S Einzelprofil[A Aktivversion [MAASSBERG [25.07.2006]10:27.28]</li> <li>AUTH [Alle Berechtigungen in SAP-System ohne dig, Sig. (C_SIGN_BGR)[C Sammelprofil[A Aktivversion [D021005 [03.03.1999]13:16:39]</li> <li>AUTH [Alle Berechtigungen in SAP-System ohne dig, Sig. (C_SIGN_BGR)[C Sammelprofil[A Aktivversion [D021005 [03.03.1999]13:16:39]</li> <li>AUTH [Alle Berechtigungen in SAP-System ohne dig, Sig. (C_SIGN_BGR)[C Sammelprofil[A Aktivversion [D021005 [03.03.1999]13:16:39]</li> <li>AUTH [Alle Berechtigungen in SAP-System ohne dig, Sig. (C_SIGN_BGR)[C Sammelprofil[A Aktivversion [D021005 [03.03.1999]13:16:39]</li> <li>AUTH [Alle Berechtigungen in SAP-System ohne dig, Sig. (C_SIGN_BGR)] Enzelprofil[A Aktivversion [D021005 [03.03.1999]13:16:39]</li> <li>ALTH [Alle Berechtigungen in SAP-System ohne dig, Sig. (C_SIGN_BGR)] Enzelprofil[A Aktivversion [D21005 [03.03.1999]13:16:39]</li> <li>ALTH [Alle Berechtigungen in SAP-System ohne dig, Sig. (C_SIGN_BGR)] Enzelprofil[A Aktivversion [D3P [25.01.1996]03:45:04]</li> <li>A_ANZEIGE Inle Berechtigungen in Sampetterechtigung in S Einzelprofil[A Aktivversion [SAP [26.01.1996]13:14:36]</li> <li>A_ANZEIGE Inle Berechtigungen in Sampetterechtigung in S Einzelprofil[A Aktivversion [SAP [21.07.1995]15:39:42]</li> <li>A_IMPR_01 Investitionsprogramme Budget und Planung [S Einzelprofil[A Aktivversion [SAP [21.07.1995]15:40:31]</li> <li>A_IMPR_ALL Investitionsprogramme Budget und Planung [S Einzelprofil[A Aktivversion [SAP [21.07.1995]15:40:31]</li> <li>A_IMPR_SYS [Investitionsprogramme alle Berechtigungen [S Einzelprofil[A Aktivversion [SAP [20.04.1996]13:16:31]<td>Delimited - Each record is on a single line and fields are separated by a character such as a comma</td><td></td></li></ul> | Delimited - Each record is on a single line and fields are separated by a character such as a comma                                                                                                    |      |
| C       Excel         C       XML         C       PDF - Importtext from PDF file(s)         C       Whole File - Import whole files into a field of a database table.         Import text from PDF file(s)       Import whole files into a field of a database table.         Import text from PDF file(s)       Import whole files into a field of a database table.         Import text from PDF file(s)       Import text from PDF file(s)         Import text from PDF file(s)       Import text from PDF file(s)         Import text from PDF file(s)       Import text from PDF file(s)         Import text from PDF file(s)       Import text from PDF file(s)         Import text from PDF file(s)       Import text from PDF file(s)         Import text from PDF file(s)       Import text from PDF file(s)         Import text from PDF file(s)       Import text from PDF file(s)         Import text from PDF file(s)       Import text from PDF file(s)         Import text from PDF file(s)       Import text from PDF file(s)         Import text file(s)       Import text from PDF file(s)         Import text file(s)       Import text file(s)         Import text file(s)       Import file(s)         Import file(s)       Import file(s)         Import file(s)       Import file(s)         Impor file(s)       Import file(s) <td>C HTML Table - Import a HTML table</td> <td></td>                                                                                                    | C HTML Table - Import a HTML table                                                                                                    |      |
| C XML C PDF - Importtext from PDF file(s) C Whole File - Import whole files into a field of a database table. Help Cancel Next> Help Cancel Next> Help Cancel Next> III Preview ANZEIGE Inur Berechtigung fÅ/xr AnzeigeaktivitŤten [C Sammelprofil(A Aktivversion [LYRE [04.04.1996]10:40:15] APO_LC [liveCache Initialisierung [S Einzelprofil(A Aktivversion [MAASSBERG [25.07.2006]10:27:28] AUTH [Alle Berechtigungen im SAP-System ohne dig, Sig. (C_SIGN_BGR)[C Sammelprofil(A Aktivversion [D021005 [03.03.1999]13:16:39] AUTH [Alle Berechtigungen im SAP-System ohne dig, Sig. (C_SIGN_BGR)[C Sammelprofil(A Aktivversion [D021005 [03.03.1999]13:16:14] A_ALL [FI-AA, Anlagenbuchhaltung: Komplettberechtigung Anzeige [S Einzelprofil(A Aktivversion [SAP [25.07.2006]10:42:28] A_ANZ [FI-AA, Anlagenbuchhaltung: Komplettberechtigung Anzeige [S Einzelprofil(A Aktivversion [SAP [25.10.1996]13:14:36] A_ANZ [FI-AA, Anlagenbuchhaltung: Komplettberechtigung Anzeige [S Einzelprofil(A Aktivversion [SAP [22.06.1996]17:21:10] A_ANZ [FI-AA, Anlagenbuchhaltung: Romplettberechtigung S Einzelprofil(A Aktivversion [SAP [22.06.1996]17:21:10] A_MPR_00 [Investitionsprogramme Budget und Planung [S Einzelprofil(A Aktivversion [SAP [21.07.1995]15:42:28] A_IIMPR_01 [Investitionsprogramme Budget und Planung [S Einzelprofil(A Aktivversion [SAP [21.07.1995]15:42:28] A_IIMPR_01 [Investitionsprogramme Budget und Planung [S Einzelprofil(A Aktivversion [SAP [21.07.1995]15:42:28] A_IIMPR_01 [Investitionsprogramme Budget und Planung [S Einzelprofil(A Aktivversion [SAP [21.07.1995]15:42:28] A_IIMPR_01 [Investitionsprogramme Budget Scorectigungen [S Einzelprofil(A Aktivversion [SAP [21.07.1995]15:42:28] A_IIMPR_01 [Investitionsprogramme Budget Scorectigungen [S Einzelprofil(A Aktivversion [SAP [21.07.1995]15:42:25] A_IIMPR_01 [Investitionsprogramme Budget Scorectigungen [S Einzelprofil(A Aktivversion [SAP [21.07.1995]15:42:25] A_IIMPR_01 [Investitionsprogramme Budget Scorectigungen [S Einzelprofil(A Aktivversion [SAP [21.07.1995]15:42:25] A_IIMPR_01 [Investitionsprogra                                                                                                    | C Excel                                                                                                    |      |
| C PDF - Importtext from PDF file(s) C Whole File - Import whole files into a field of a database table. Help Cancel Next> III Preview ANZEIGE Inur Berechtigung fÅ'r AnzeigeaktivitÄrten [C Sammelprofil(A Aktivversion [LYRE [04.04.1996]10:40:15] APO_LC [liveCache Initialisierung [S Einzelprofil(A Aktivversion [IAAKtivversion [D021005 [03.03.1999]13:16:39] AUTH [Alle Berechtigungen im SAP-System ohne dig.Sig. (C_SIGN_BGR)[C Sammelprofil(A Aktivversion [D021005 [03.03.1999]13:16:39] AUTH [Alle Berechtigungen im SAP-System ohne dig.Sig. (C_SIGN_BGR)[C Sammelprofil(A Aktivversion [D021005 [03.03.1999]13:16:39] AUTH [Alle Berechtigungen im SAP-System ohne dig.Sig. (C_SIGN_BGR)[S Einzelprofil(A Aktivversion [D021005 [03.03.1999]13:16:39] AUTH [Alle Berechtigungen fÅ'r Systeme R/3 [C Sammelprofil(A Aktivversion [SAP [23.04.1996]13:14:36] A_ANZ [FI-AA, Anlagenbuchhaltung: Komplettberechtigung Anzelge [S Einzelprofil(A Aktivversion [SAP [25.01.0996]14:42:28] A_BEW_ALL [Anlagen-Bewertungsplan-all [S Einzelprofil(A Aktivversion [SAP [21.06.1996]17:21:10] A_IMA_ALL [IMaŠYnahmeanforderungen alle Berechtigungen [S Einzelprofil(A Aktivversion [SAP [21.07.1995]15:42:28] A_IMA_ALL [Investitionsprogramme Budget und Planung [S Einzelprofil(A Aktivversion [SAP [21.07.1995]15:42:28] A_IMPR_D0 [Investitionsprogramme Budget und Planung [S Einzelprofil(A Aktivversion [SAP [21.07.1995]15:42:25] A_IMPR_DIS [Investitionsprogramme Budget und Planung [S Einzelprofil(A Aktivversion [SAP [21.07.1995]15:42:25] A_IMPR_DIS [Investitionsprogramme Budget SigneePerechtigungen [S Einzelprofil(A Aktivversion [SAP [21.07.1995]15:42:25] A_IMPR_DIS [Investitionsprogramme Budget SigneePerechtigungen [S Einzelprofil(A Aktivversion [SAP [21.07.1995]15:42:25] A_IMPR_DIS [Investitionsprogramme Budget SigneePerechtigungen [S Einzelprofil(A Aktivversion [SAP [21.07.1995]15:42:25] A_IMPR_DIS [Investitionsprogramme Systemadministrator [S Einzelprofil(A Aktivversion [SAP [21.07.1995]15:42:25] A_IMPR_DI [20.0FI-AA, Anlagenbuchhaltung: Profil eins Anlagenbuchhalture                                                                                                    | C XML                                                                                                    |      |
| C Whole File - Import whole files into a field of a database table.           Help         Cancel         Next>           ANZEIGE         Inur Berechtigung fÅ%r AnzeigeaktivitÄxten         [C Sammelprofil/AAktivversion [LYRE         [04.04.1996]10:40:15]           ANZEIGE         Inur Berechtigung fÅ%r AnzeigeaktivitÄxten         [C Sammelprofil/AAktivversion [I/AAKSSBERG         [25.07.2006]10:27.28]           AUTH         [Alle Berechtigungen im SAP-System ohne dig.Sig. (C_SIGN_BGR)[C Sammelprofil/AAktivversion [D021005         [03.03.1999]13:16:39]           AUTH         [Alle Berechtigungen im SAP-System ohne dig.Sig. (C_SIGN_BGR)[C Sammelprofil/AAktivversion [D021005         [03.03.1999]13:16:39]           AUTH         [Alle Berechtigungen im SAP-System ohne dig.Sig. (C_SIGN_BGR)[C Sammelprofil/AAktivversion [SAP         [23.04.1996](31:16:30]           AUTH         [Alle Berechtigungen im SAP-System ohne dig.Sig. (C_SIGN_BGR)]C Sammelprofil/AAktivversion [SAP         [23.04.1996](31:16:30]           A_ANZ         [FI-AA, Anlagenbuchhaltung: Komplettberechtigung         [S Einzelprofil/AAktivversion [SAP         [21.06.1996](15:19:42]           A_ANZEIGE         [Alle Berechtigungen fÅ%r System R/3         [C Sammelprofil/AAktivversion [SAP         [21.07.1995](15:42:28]           A_IMA_ALL         [MaãYnahmenanforderungen alle Berechtigungen         [S Einzelprofil/AAktivversion [SAP         [21.07.1995](15:42:28]           A_IMPR_00         [Investitionsprogramme Budget und Planung         [S Einze                                                                                                    | C PDF - Importtextfrom PDF file(s)                                                                                                    |      |
| Help         Cancel         Next>           iile Preview         ANZEIGE         Inur Berechtigung få ¼r Anzeigeaktivitärten         [C Sammelprofi AAktivversion  LYRE         [04.04.1996]10:40:15]           APO_LC         [liveCache Inittalisierung         [S Einzelprofi AAktivversion  MAASSBERG         [25.07.2006]10:27:28]           AUTH         [Alle Berechtigungen im SAP-System ohne dig Sig. (C_SIGN_BGR)]C Sammelprofi AAktivversion  D021005         [03.03.1999]13:16:39]           AUTH_&         [Generiertes Teilprofi]zu SAP_ALL ohne dig.Sig. (C_SIGN_BGR)]C Sammelprofi AAktivversion  D021005         [03.03.1999]13:16:14]           A_ALL         [FI-AA, Anlagenbuchhaltung: Komplettberechtigung Anzeige         [S Einzelprofi AAktivversion  SAP         [23.04.1996]13:14:36]           A_ANZ         [FI-AA, Anlagenbuchhaltung: Komplettberechtigung Anzeige         [S Einzelprofi AAktivversion  SAP         [21.06.1996]15:19:42]           A_BEW_ALL         [Alagen-Bewertungsplan-ali         [S Einzelprofi AAktivversion  SAP         [22.06.1996]17:21:10]           A_IMA_ALL         [IMaÄYnahmenanforderungen alle Berechtigungen         [S Einzelprofi AAktivversion  SAP         [21.07.1995]15:42:28]           A_IMAP_OI         [Investitionsprogramme Btamdaten, Budget und Planung         [S Einzelprofi AAktivversion  SAP         [21.07.1995]15:40:31]           A_IMPR_OI         [Investitionsprogramme alle Berechtigungen         [S Einzelprofi AAktivversion  SAP <t< td=""><td>C Whole File - Import whole files into a field of a database table</td><td></td></t<>                                                                                                    | C Whole File - Import whole files into a field of a database table                                                                                                    |      |
| Help         Cancel         Next>           ille Preview         MAZEIGE         Inur Berechtigung fÅ%r AnzeigeaktivitĤten         [C Sammelprofi[AAktivversion  LYRE         [04.04.1996]10:40:15]           APO_LC         [liveCache Inittalisierung         [S Einzelprofi[AAktivversion  MAASSBERG         [25.07.2006]10:27:28]           AUTH         [Alle Berechtigungen im SAP-System ohne dig.Sig. (C_SIGN_BGR)[C Sammelprofi[AAktivversion [D021005         [03.03.1999]13:16:39]           AUTH         [Alle Berechtigungen im SAP-System ohne dig.Sig. (C_SIGN_BGR)[C Sammelprofi[AAktivversion [D021005         [03.03.1999]13:16:39]           AUTH         [Alle Berechtigungen im SAP-System ohne dig.Sig. (C_SIGN_BGR)]S Einzelprofi[AAktivversion [SAP         [23.04.1996]13:14:36]           A_ALL         [FI-AA, Anlagenbuchhaltung: Komplettberechtigung Anzeige         [S Einzelprofi]AAktivversion [SAP         [21.01.996]08:45:04]           A_ANZ         [FI-AA, Anlagenbuchhaltung: Komplettberechtigung Anzeige         [S Einzelprofi]AAktivversion [SAP         [22.06.1998]13:16:31]           A_ABEW_ALL         [InadăŶrasystem R/3         [C Sammelprofi][AAktivversion [SAP         [21.07.1995]15:42:28]           A_IMPA_00         [Investitionsprogramme Stamdaten, Budget und Planung         [S Einzelprofi][AAktivversion [SAP         [21.07.1995]15:40:31]           A_IMPR_01         [Investitionsprogramme Budget und Planung         [S Einzelprofi][AAktivversion [SAP         [21.07.1995]                                                                                                    |                                                                                                    |      |
| Ile Preview         Ile Preview           ANZEIGE         [nur Berechtigung fÅ\rAnzeigeaktivitŤten         [C Sammelprofil[AAktivversion ]LYRE         [04.04.1996]10:40:15]           APO_LC         [liveCache Inititalisierung         [S Einzelprofil[AAktivversion ]MAASSBERG         [25.07.2006]10:27:28]           AUTH         [Alle Berechtigungen im SAP-System ohne dig.Sig. (C_SIGN_BGR)[C Sammelprofil[AAktivversion [D021005         [03.03.1999]13:16:39]           AUTH &         [Generiertes Teilprofil zu SAP_ALL ohne dig.Sig. (C_SIGN_BGR)[S Einzelprofil[AAktivversion [D021005         [03.03.1999]13:16:14]           A_ALL         [FI-AA, Anlagenbuchhaltung: Komplettberechtigung IS Einzelprofil[AAktivversion [SAP         [23.04.1996]13:14:36]           A_ANZ         [FI-AA, Anlagenbuchhaltung: Komplettberechtigung Anzeige         [S Einzelprofil[AAktivversion [SAP         [23.01.1996]15:19:42]           A_BEW_ALL         [Alle Maã\vec{Y}namenaforderungen alle Berechtigungen         [S Einzelprofil[AAktivversion [SAP         [21.07.1995]15:42:28]           A_IIMA_ALL         [Inadă\vec{Y}namenaforderungen alle Berechtigungen         [S Einzelprofil[AAktivversion [SAP         [21.07.1995]15:40:31]           A_IIMPR_00         [Investitionsprogramme alle Berechtigungen         [S Einzelprofil[AAktivversion [SAP         [21.07.1995]15:42:25]           A_IIMPR_LIN         [Investitionsprogramme alle Berechtigungen         [S Einzelprofil[AAktivversion [SAP         [21.07.1995]15:42:25]                                                                                                    | Help Cancel Next>                                                                                                    |      |
| ANZEIGE         Inur Berechtigung fļr AnzeigeaktivitĤten         IC Sammelprofil/AAktivversion ILYRE         [04.04.1996]10:40:15]           APO_LC         liveCache Initialisierung         IS Einzelprofil/AAktivversion IMAASSBERG         [25.07.2006]10:27:28]           AUTH         [Alle Berechtigungen im SAP-System ohne dig.Sig. (C_SIGN_BGR)]C Sammelprofil/AAktivversion [D021005         [03.03.1999]13:16:39]           AUTH_&         [Generiertes Teilprofil zu SAP_ALL ohne dig.Sig. (C_SIGN_BGR)]S Einzelprofil/AAktivversion [D021005         [03.03.1999]13:16:39]           A_ALL         [FLAA, Anlagenbuchhaltung: Komplettberechtigung Anzeige         [S Einzelprofil/AAktivversion [SAP         [23.04.1996]13:14:36]           A_ANZE [FLAA, Anlagenbuchhaltung: Komplettberechtigung Anzeige         [S Einzelprofil/AAktivversion [SAP         [22.06.1996]15:19:42]           A_ANZEIGE         [Alle Berechtigungen fļr System R/3         [C Sammelprofil/AAktivversion [SAP         [21.07.1996]15:19:42]           A_BEW_ALL         [Investitionsprogramme Stammdaten, Budget und Planung         [S Einzelprofil/AAktivversion [SAP         [21.07.1995]15:39:42]           A_IMPR_O1         [Investitionsprogramme alle Anzeige-Berechtigungen         [S Einzelprofil/AAktivversion [SAP         [21.07.1995]15:42:25]           A_IMPR_DIS         [Investitionsprogramme alle Anzeige-Berechtigungen         [S Einzelprofil/AAktivversion [SAP         [21.07.1995]15:42:25]                                                                                                    | Preview                                                                                                    | <br> |
| A FROLE USILEAA, Allauchuuchualalala, Froliticiices Linkasatels IS LinzebrolitiAaktivyetsion ISAF 123.04. 1350(12.23.05)                                                                                                    | EIGE         Inur Berechtigung fA/sr AnzeigeaktivitA¤ten         IC SammelprofilAAktivversion IL/RE         [04.04.1996]10:40:15]           LC         [liveCache Inititalisierung         IS EinzelprofilAAktivversion IMAASSBERG         [25.07.2006]10:27:28]           H         [Alle Berechtigungen im SAP-System ohne dig.Sig. (C_SIGN_BGR)[S Einzelprofil[AAktivversion ID021005         [03.03.1999]13:16:39]           H_&         [Generiertes Teilprofilz SAP_ALL ohne dig.Sig. (C_SIGN_BGR)[S Einzelprofil[AAktivversion ID021005         [03.03.1999]13:16:39]           XI         [FI-AA, Anlagenbuchhaltung: Komplettberechtigung Anzeige         [S Einzelprofil[AAktivversion ISAP         [25.01.1996]08:45:04]           NZEIGE         [Alle Berechtigungen di Xir Systeme R/3         [C Sammelprofil[AAktivversion ISAP         [12.06.1996]15:19:42]           EW_ALL         [Anlagen-Bewertungsplan-all         [S Einzelprofil[AAktivversion ISAP         [21.07.1995]14:42:28]           IA_ALL         [IMaXYnahmenanforderungen alle Berechtigungen         [S Einzelprofil[AAktivversion ISAP         [22.06.1998]17:21:10]           IPR_OI         Investitionsprogramme Budget und Planung         [S Einzelprofil[AAktivversion [SAP         [21.07.1995]15:49:21]           IPR_LL         Investitionsprogramme Budget und Planung         [S Einzelprofil[AAktivversion [SAP         [21.07.1995]15:40:31]           IPR_ALL         Investitionsprogramme Budget und Planung         [S Einzelprofil[AAktivve |      |

Bei ähnlich einfacher Oberfläche wie Report Reader oder Monarch können wiederholt verwendbare Übernahmeschablonen für Druck- oder PDF-Dateien erzeugt werden, die sofort ein auswertbares Datenformat für Excel oder ACL erzeugen. Hierbei werden auch komplexe Strukturen mit mehreren Kopf- und Fußzeilen einfach aufgelöst.

Das Programm steht nach der Installation als eigenständige Applikation bereit und integriert sich auf Wunsch *direkt in eine vorhandene Excel-Install*ation.

| - 5- ¢-                | à 💉 🕹      | • =               |               |            |       |                   |            |         |       | RSI       |
|------------------------|------------|-------------------|---------------|------------|-------|-------------------|------------|---------|-------|-----------|
| Datei Start            | Einfügen   | Seitenlayout      | Formeln       | Daten      | Activ | /eData            | Überprüfen | Ansicht | Entwi | cklertool |
| Import Wizard 2016     | M Import   | Wizard 2016 Excel | Add-In v12.0. | 1 -        |       |                   |            | -       |       | ×         |
|                        | Model File | Import Option     | s Help        |            |       |                   |            |         |       |           |
|                        | New        | Open Save         | Save As Mo    | dify Previ | ew In | <b>D</b><br>Iport | Table Help |         |       |           |
| A1 •                   | Model File |                   |               |            |       | Output            |            |         |       | <u>d</u>  |
| A<br>1 Field1 P<br>2 8 | Model Desc | ription           |               |            | ~<br> |                   |            |         |       |           |

© Roger Odenthal und Partner, EDV und Prüfen, Tipps und Tricks zum Einsatz von Prüfsoftware

Letzteres ist insbesondere für die Anwender von *ActiveData für Excel-Prüfsoftware* interessant, die so zu äußerst günstigen Konditionen eine weit fortschrittliche, integrierte Lösung für die Datenanalyse in einer vertrauten Excel-Umgebung erhalten.

| Delimiter:              | <u>_</u>        | Text Qualifier: (NONE)       | Build Model      |          |               |                  |                   |                |                 |            |            |               |           |     | Import Properties<br>Markers<br>Marker No 1 — I<br>Rields | (Record,MW.M    |
|-------------------------|-----------------|------------------------------|------------------|----------|---------------|------------------|-------------------|----------------|-----------------|------------|------------|---------------|-----------|-----|-----------------------------------------------------------|-----------------|
| t field names from line | 4 and keep case | keep special chars           |                  |          |               |                  |                   |                |                 |            |            |               |           | _   | - Field Profilmame -                                      | - (Test)        |
| rce Data                |                 |                              |                  |          |               |                  |                   |                |                 |            | -          |               |           | _   | - Field Text (Te                                          | (bo             |
| ages hourna             |                 |                              |                  |          |               |                  |                   |                |                 |            |            | Marker Column | Number 10 |     | - Field Typ (Ter                                          | xt)             |
| Field1                  | 2: Profilname   | 3. Text                      | 4: Typ           | 5: V     | ersion        | 6: Anderer       |                   | 7: Datum       |                 | 8 Zeit     |            | 9: Field9     |           | -   | - Heid Version                                            | (Test)          |
|                         | /EHR/SOL71      | Profil zur Rolle EHR-SOLU    | G generiert      | A Ak     | tivversion    | LIPSM            |                   | 10.05.2004     |                 | 09:27:00   |            |               |           | -   | Field Datum (                                             | Text            |
|                         | ANZEIGE         | nur Berechtigung für Anzei   | 2 C Sammelprofil | A 64     | tioversion    | LYRE             |                   | 04.04.1996     |                 | 10:40:15   |            |               |           |     | Field Zet - (Te                                           | at)             |
|                         | APO_LC          | liveCache Inistalisierung    | S Einzelprofil   | M Previ  | ew            |                  |                   |                |                 |            |            |               |           | ×   | Field Field9 (7                                           | (ext)           |
|                         | AUTH            | Alle Berechtigungen im SA    | C Sammelprofil   |          | and stress    |                  | 100.0             | 1.00           | 1 Marcaline     | 1 X . Auro | 1 manual   |               | 1 million | -   | 1                                                         | 1000            |
|                         | AUTH_8          | Generiertes Tellprofil zu S  | A S Einzelprofil |          | cow Field1    | Profilhame       | peed              | ηp             | version         | Anderer    | Untum      | 244           | P 461379  | Ê   | 1                                                         |                 |
|                         | A ALL           | FI-AA, Anlagenbuchhaltun     | SEnzelprofil     |          |               | & SAP ALL        | -                 | G generiert    | A ANDIVERSI     | 058457     | 01.02.2013 | 22:50:47      | -         | - 1 |                                                           |                 |
|                         | A_ANZ           | FI-AA, Anlagenbuchhaltun     | SEnzelproli      |          |               | & SAP AL         | -                 | G general      | AARDVERU        | USERS7     | 01 02 2013 | 22 20 47      | -         | -   |                                                           |                 |
|                         | A ANZEIGE       | Alle Berechbgungen für Sy    | C Sammelprofi    |          | 4             | 8 SAP AL         | -                 | Greateriert    | A ANTHONY OF SI | 1195857    | 01.02.2013 | 22 50 47      | -         | _   |                                                           |                 |
|                         | A_BEW_ALL       | Anlagen-Bewertungsplan-i     | S Einzelprofil   |          |               | A SAP AL         |                   | G generiert    | Additionersi    | IISERS7    | 01 02 2013 | 22-50-47      | -         | _   |                                                           |                 |
|                         | A IMA ALL       | Maßnahmenanforderunger       | S Einzelprofil   |          | 6             | & SAP AL         |                   | G geteriert    | AAthyers        | USER57     | 01.02.2013 | 22 50 47      | -         | _   |                                                           |                 |
|                         | A_IMPR_00       | Investitionsprogramme Sta    | S Einzelprobl    |          | 7             | & SAP AL         |                   | G generiert    | AAktivversi     | USER57     | 01.02.2013 | 22:50:47      | -         | _   | elds and Markers                                          | Grouped by Mark |
|                         | A_IM99R_01      | Investitionsprogramme Eu     | 5 Einzelprobl    |          | 8             | & SAP AL         |                   | G generiert    | AAldhoversi     | USER57     | 01.02.2013 | 22 50 47      |           |     | Add MIE                                                   | ul com l        |
|                         | A_IMPR_ALL      | Investionsprogramme all      | S Einzelprohl    |          | 9             | & SAP AL         |                   | G generiert    | AAkhversi.      | USER57     | 01.02.2013 | 22:50:47      |           |     | Marker Add rie                                            | o copy          |
|                         | A IMPRUIS       | Investionsprogramme all      | Stunzelprotil    |          | 10            | & SAP AL         |                   | G generiert    | AAkhversi       | USER57     | 01.02 2013 | 22 50 47      |           |     | eld "Field" Proper                                        | tion            |
|                         | A_IMPR_515      | investionsprogramme by       | t Stunzelproti   |          | 11            | & SAP AL         |                   | G generiert    | AAktiversi      | USER57     | 01.02.2013 | 22:50:47      | -         | _   | 1. Main Field Pro                                         | ortes           |
|                         | A_PROFIL_00     | FI-AA, Anlagenbuchhaltun     | 5 Einzelprofil   |          | 12            | & SAP AL         |                   | G generiert    | A Akthyorsi     | USER57     | 01.02.2013 | 22.50.47      | _         | _   | Field Name                                                | Field1          |
|                         | A_PROFIL_01     | FI-AA, Antagenbuchhaltun     | SEinzelprotil    |          | 13            | & SAP AL         | -                 | G generiert    | A Aldivversi    | USER57     | 01.02.2013 | 22:50:47      | -         | -   | Convert To                                                | Text            |
|                         | A_PROFIL_02     | FEAA, Antegerbuchtettun      | S Einzelprotil   |          | 14            | & SAP AL         |                   | G generiert    | A Althversi     | USER57     | 01.02.2013 | 22:50:47      | -         |     | Text Format                                               | Trim            |
|                         | A_PROFIL_03     | FF-AA, Artigerbuchaitun      | SEinzelprofil    |          | 15            | & SAP AL         |                   | G generiert    | A Aktiversi     | USER57     | 01.02.2013 | 22 50 47      | -         | -   | Default Value                                             |                 |
|                         | A_PROFIL_04     | Frank setsgerbuchnature      | 5 Einzelprofil   |          | 16            | & SAP AL         |                   | Gidenenert     | AARtiversi      | USER57     | 01.02.2013 | 22'50:47      | -         | -   | 2. Input                                                  |                 |
|                         | A PROFIL US     | Productinger Ductriation     | SEITZEIPTON      |          | 17            | A SIDE AL        | Theo St. mar. Die | G generien     | A AASS-VERSI    | USER57     | 10.05 2013 | 22 50 47      | -         | -   | Column Number                                             | 1               |
|                         | B,ALE,ALL       | Alle Berechogungen für AL    | 5 Einzelprofil   |          | 10            | ANZEROS          | Profit 201 R0     | Cameren        | A Although      | LIVE       | 04:04 1996 | 10.40.15      |           | -   | Marker Number                                             | 1               |
|                         | B_ALE_GRP_AU    | Alle Desert (onne Phege      | SEnzelprohl      |          | 20            | 490.10           | fveCache in       | S Finneinrofi  | AAktioversi     | MAASSREPO  | 25.07 2006 | 10-27-28      | -         | _   | Line                                                      | 0               |
|                         | B ALE GRP AL    | Ane berecht. (+ Phage Ub)    | C Engelseef      |          | 21            | AUTH             | Alle Berecht      | C Samelor      | AAkhyersi       | D021005    | 03 03 1999 | 13:16:39      | 1         |     | 3. Output                                                 |                 |
|                         | B_ALE_MO_DIS    | Arzeige des ALE-Verteilun    | SEnzeprohl       |          | 22            | AUTH &           | Generiertes       | S Enzelprofil  | AAktiveral      | D021005    | 03.03.1999 | 12:16:14      |           | -   | Data Type                                                 | Text            |
|                         | D DAVA ALL      | Reinstellerstil für Mitchelt | C Exception      |          | 23            | A ALL            | FLAA Ania         | S Enzelprofil  | AAkhversi       | SAP        | 23.04 1996 | 13:14:38      |           |     | Ship Field                                                | False           |
|                         | D DUDA ALL      | Geschäftssertner Alle Ber    | C Exception      | Messager | 1             |                  |                   |                |                 |            |            |               |           |     | A Reneat                                                  | raise.          |
|                         | D CHIDA DICD    | Geschäftspartnar Anteise     | C Examples (     | Line     | Time Tvp      | e Message        |                   |                |                 |            |            |               |           |     | Repeat on Empty                                           | False           |
|                         | R I SMM ALL     | I SMot Alle Retechtion one   | S Einselmontil   | F 1      | 07:08:32 Into | BRANNING STA     | RT IMPORT         | anness pro-    | rt Wizard 2018  | 12.0.1     |            |               |           | -   | Repeat on No Impr                                         | or False        |
|                         | B I SMALCHO     | L SMAL Andern                | S Einzelgroßi    | 2        | 07:08:32 Into | Opening file 1 o | f1 CiTempiTe      | mn SAP Tatwite | endownloame     | SUSR020M   |            |               |           |     | 5. Split Field By                                         | Delimiter       |
|                         | B I SMAL EXEC   | 1 SMAL Austrikeen            | S Einzelszofi    | 1        | 07:08:32 leto | Fileimoort finis | hed 3 070 race    | rds processed  |                 |            |            |               |           |     | Delim Field No                                            | 0               |
|                         | D I SMAL SHOW   | 1 SMat Annaires              | S Einselersell   | 4        | 07.08.32 Info | Import complete  | ad 3.020 record   | s processed    |                 |            |            |               |           |     | Delimiter                                                 |                 |
|                         | D MASSMAN       | Masseroflegetool             | S Einzelszofi    | 6        | 07:08:32 lefa | management FN2   | IMPORT            |                |                 |            |            |               |           |     | Text Qualifier                                            |                 |
|                         | CANAD BC A      | Profil zur Aktivitationunge  | C G ceneriert    |          |               |                  |                   |                |                 |            |            |               |           |     | ield Name                                                 |                 |
|                         |                 | the second of the            | o generations    | Import   | Completed 2   | 020 months       |                   |                |                 |            |            | Deves         | 1         |     | ie name of the field                                      |                 |

Um diesen Aspekt zusätzlich zu fördern, haben wir die kurzfristige **Erstellung einer deutsch**sprachigen Programmversion mit zugehörigem Anwenderhandbuch veranlasst. Bei Fragen und Unterstützungsbedarf von Anwendern stehen wir ebenfalls zur Verfügung.

# Historie und Nachweisdateien bei ActiveData für Excel Prüfsoftware

Der Einsatz von Excel für revisionsbezogene Datenanalysen wird oft mit dem Argument abgelehnt, die dort von Revisoren vorgenommen Analyseaktivitäten seien nicht nachvollziehbar. Es fehle eine ACL oder IDEA vergleichbare Historie der Auswertungsschritte.

Mit der kostengünstigen und nahtlos in Excel integrierten Prüfsoftware "ActiveData" wird dieses Manko vollständig behoben. Sie verfügt nicht nur über die vergleichbar innovativsten Auswertungsfunktionen, sondern beinhaltet auch einen umfangreichen Audit-Trail. Dieser folgt hierarchisch den einzelnen Elementen des Prüfungsprojektes, wie das nachfolgende Beispiel zeigt:

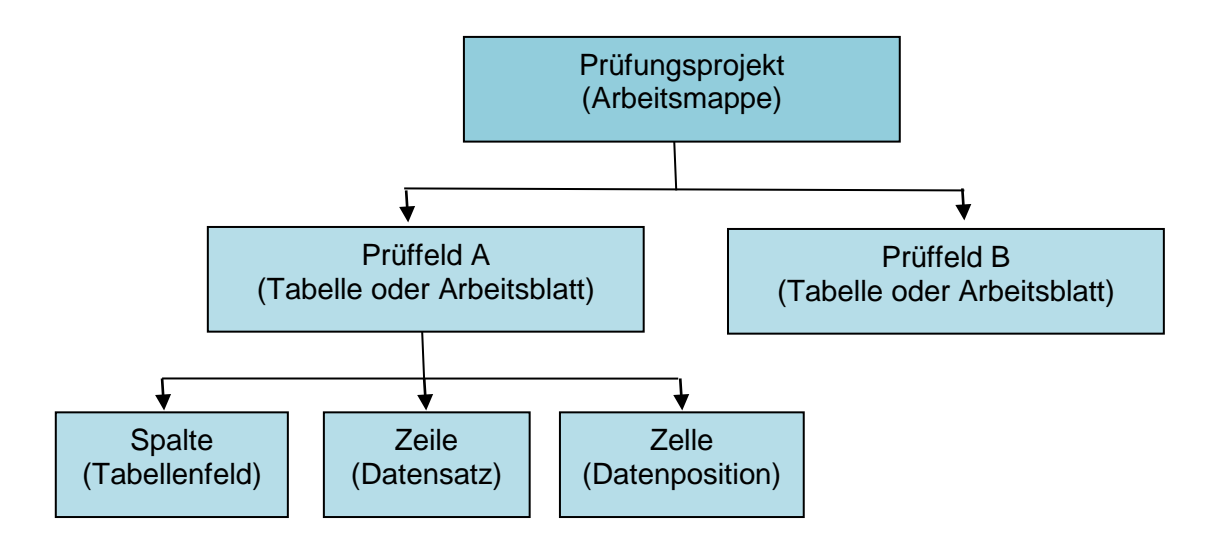

• Nachweise zum Prüfungsprojekt (Arbeitsmappe)

Auf dieser Ebene finden sich zahlreiche Aufzeichnungen, welche die prüferischen Analysen begleiten:

- Übergreifende LOG-Datei [Werkzeuge | Log-Datei]

Aufzeichnung aller Aktivitäten und Analyseparameter mit Datum und Uhrzeit.

| ActiveData.AuditTrail -                                                                            | 2 |
|----------------------------------------------------------------------------------------------------|---|
| Datei Bearbeiten Format Ansicht ?                                                                  |   |
| Eingabe: Save Workbook, Datum: 24.06.2016 12:21:48                                                 |   |
| Kommentar: C:\Temp\Temp Interne Arbeiten\ActiveData\Lieferantenrechnungen.xlsx                     |   |
| Eingabe: Open Workbook, Datum: 24.06.2016 12:21:59                                                 |   |
| Kommentar: C:\Temp\Temp Interne Arbeiten\ActiveData\Lieferantenrechnungen.xlsx                     |   |
| Eingabe: Verzeichnisliste, Datum: 24.06.2016 12:23:33                                              |   |
| Blatt: Verzeichnisliste, # Zeilen: 26                                                              |   |
| Kommentar: Für C:\Temp\Temp Interne Arbeiten\ActiveData\*.*;Unterverzeichnisse einbeziehen;26      |   |
| Einträge;                                                                                          |   |
| Eingabe: Open Workbook, Datum: 24.06.2016 12:23:39                                                 |   |
| Kommentar: C:\Temp\Temp Interne Arbeiten\ActiveData\Lieferanten_3_gesamt.XLS                       |   |
| Eingabe: Open Workbook, Datum: 24.06.2016 12:25:54                                                 |   |
| Kommentar: C:\Temp\Temp Seminare\Temp Stichproben Nachsende_Neu\Excel                              |   |
| \Stichprobenmodelle_Odenthal_Normalverteilung.xlsx                                                 |   |
| Eingabe: Arbeitsmappenindex, Datum: 24.06.2016 12:26:29                                            |   |
| Blatt: Arbeitsmappenindex(2), # Zeilen: 13                                                         |   |
| Kommentar: Für C:\Temp\Temp Interne Arbeiten\ActiveData\*.xls*;Unterverzeichnisse einbeziehen;#    |   |
| Arbeitsmappen = 3;Gesamtgröße Datei = 4.637.850;# Arbeitsblätter= 7;# Zeilen = 212.816;# Spalten = |   |
| 487;# Zellen = 4.679.369;Bisherige Verarbeitungsdauer: 00:00:06;                                   |   |
| Eingabe: Blatt teilen, Datum: 24.06.2016 12:27:17                                                  |   |
| Blatt: Verzeichnisliste-Jahr-2016, # Zeilen: 26                                                    |   |
| Kommentar: aus Lieferantenrechnungen.xlsx!Verzeichnisliste;Datumsspalte DatumErstellt;Jahr = 2016  | ; |
| Eingabe: Blatt teilen, Datum: 24.06.2016 12:28:18                                                  |   |
| Blatt: _dbf, # Zeilen: 2                                                                           |   |

- Historie zu allen Prüfungsprojekten [Navigator | Arbeitsmappen Historie]

Übersicht zu allen angelegten und verwendeten Prüfungsprojekten mit Datum und Uhrzeit der letzten Verwendung:

| •  | Arbeitsmappen-Historie              |                  |            |           |           |                                                      | - 🗆 X                 |
|----|-------------------------------------|------------------|------------|-----------|-----------|------------------------------------------------------|-----------------------|
| #  | Arbeitsmanne                        | Datum            | AutoÖffnen | Kategorie | Favoriten | Pfad                                                 |                       |
| 1  | Lieferanten 3 gesamt.XLS            | 19.08.2016 11:10 | Nein       |           | Nein      | C:\Temp\Temp Interne Arbeiten\ActiveData             | Offnen                |
| 2  | adataIndex.xlsx                     | 19.08.2016 11:10 | Nein       |           | Nein      | C:\Users\Odenthal\Documents\ActiveData für Excel     | Ordere directory has  |
| 3  | Bseg_1000_2000.ASC                  | 19.08.2016 11:07 | Nein       |           | Nein      | C:\Temp\Temp Interne Arbeiten\ActiveData\IDEA Daten  | Ordner durchsuchen    |
| 4  | RSUSR020_Output.xls                 | 17.08.2016 19:42 | Nein       |           | Nein      | C:\Temp\Temp SAP Tabellendownload                    | Aktualiaiaran         |
| 5  | SAP Pruefung_TUEV_NORD_1_A3.xlsx    | 22.07.2016 13:53 | Nein       |           | Nein      | C:\Temp\Temp Mandanten\Temp TUEV\Bericht             | Aktudiisieren         |
| 6  | SAP_Daten.xlsx                      | 08.07.2016 19:58 | Nein       |           | Nein      | C:\Temp\Temp Interne Arbeiten\SAP_Buch               | Blatt engichern unter |
| 7  | SAP_Arbeitsprogramm Tabelle_9.xlsx  | 05.07.2016 21:47 | Nein       |           | Nein      | C:\Temp\Temp Interne Arbeiten\SAP_Buch\Arbeitsprogra | bidit sperchern unter |
| 8  | SAP Pruefung_4_A3.xlsx              | 05.07.2016 21:44 | Nein       |           | Nein      | C:\Temp\Temp Interne Arbeiten\SAP_Buch\Arbeitsprogra | Schließen             |
| 9  | User_OD.xlsx                        | 04.07.2016 19:27 | Nein       |           | Nein      | C:\Temp\Temp Mandanten\Temp Herbrand\Unterlagen_2    | Schilleben            |
| 10 | AlphaPlus_AS400_Benutzer.csv        | 04.07.2016 18:15 | Nein       |           | Nein      | C:\Temp\Temp Mandanten\Temp Herbrand\Unterlagen      |                       |
| 11 | evoKalk Benutzer.xlsx               | 04.07.2016 18:08 | Nein       |           | Nein      | C:\Temp\Temp Mandanten\Temp Herbrand\Unterlagen      | Im Vordergrund        |
| 12 | User.xlsx                           | 04.07.2016 17:16 | Nein       |           | Nein      | C:\Temp\Temp Mandanten\Temp Herbrand\Unterlagen_2    |                       |
| 13 | Belegjournal.xls                    | 28.06.2016 20:29 | Nein       |           | Nein      | C:\Temp\Temp Interne Arbeiten\ActiveData             | minimieren            |
| 14 | JET SAP Belege Ausgangstabelle.xlsx | 28.06.2016 19:19 | Nein       |           | Nein      | C:\Temp\Temp Interne Arbeiten\ActiveData             |                       |
| 15 | JET SAP Belege Ausgangstabelle.xlsx | 28.06.2016 16:05 | Nein       |           | Nein      | C:\Temp\Temp Interne Arbeiten\ActiveData\IDEA Daten  |                       |
| 16 | BKPF1000_2000.ASC                   | 28.06.2016 15:49 | Nein       |           | Nein      | C:\Temp\Temp Interne Arbeiten\ActiveData\IDEA Daten  |                       |

- Historie zu jedem einzelnen Prüfungsprojekt [Index | Index Arbeitsmappen]

Detaillierte Übersicht zu jedem einzelnen der aufgeführten Prüfungsprojekte mit allen erzeugten Tabellen und Ergebnissen, Größe, Autor, Datum und Uhrzeit der Erzeugung / Verwendung sowie vielen weiteren Angaben. Historien zu mehreren Projekten können in einem Arbeitsgang erzeugt werden.

| Arbeitsmappe               | Pfad                                      | Blatt                          | Тур                            | Autor          |
|----------------------------|-------------------------------------------|--------------------------------|--------------------------------|----------------|
| Lieferantenrechnungen.xlsx | C:\Temp\Temp Interne Arbeiten\ActiveData\ | Blatt - Vergleich mit Lieferan | ActiveData Blätter vergleichen | Odenthal       |
| Lieferantenrechnungen.xlsx | C:\Temp\Temp Interne Arbeiten\ActiveData\ | Lieferantenrechnungen 3        | Blatt                          | Odenthal       |
| Lieferantenrechnungen.xlsx | C:\Temp\Temp Interne Arbeiten\ActiveData\ | Verbinden Lieferantenrechnu(1) | ActiveData Blätter verbinden   | Odenthal       |
| Lieferantenrechnungen.xlsx | C:\Temp\Temp Interne Arbeiten\ActiveData\ | Summe von Lieferantenrechnunge | ActiveData Spaltensumme        | Odenthal       |
| Lieferantenrechnungen.xlsx | C:\Temp\Temp Interne Arbeiten\ActiveData\ | Digitale Analyse für Lieferant | ActiveData Digitale Analysen   | Odenthal       |
| Lieferantenrechnungen.xlsx | C:\Temp\Temp Interne Arbeiten\ActiveData\ | Alter von Lieferantenrechnunge | ActiveData Altersanalyse       | Odenthal       |
| Lieferantenrechnungen.xlsx | C:\Temp\Temp Interne Arbeiten\ActiveData\ | Geschichtet - Lieferantenrechn | ActiveData Schichtung          | Odenthal       |
| Lieferantenrechnungen.xlsx | C:\Temp\Temp Interne Arbeiten\ActiveData\ | Stat. für Lieferantenrechnunge | ActiveData Stat                | Odenthal       |
| Lieferantenrechnungen.xlsx | C:\Temp\Temp Interne Arbeiten\ActiveData\ | Verbinden Lieferantenrechnunge | ActiveData Blätter verbinden   | Odenthal       |
| Personalstamm.xls          | C:\Temp\Temp Interne Arbeiten\ActiveData\ | Personalstamm                  | Blatt                          | Roger Odenthal |

• Nachweise zum Arbeitsblatt (konkrete Datentabelle, z.B. Stammdaten oder Belege)

Hier finden sich Aufzeichnungen zu einem speziellen Prüffeld, z.B. Kreditorenstammdaten oder -belege, die innerhalb einer Datentabelle (Arbeitsblatt) geführt werden.

- Aktivitätsübersicht [Index | Index Arbeitsblätter]

Aufzeichnung aller Aktivitäten und Analyseparameter mit Autor, Datum, Uhrzeit, Formeln und Ergebnis.

| A                            | В                                                                          | С       | D        |
|------------------------------|----------------------------------------------------------------------------|---------|----------|
| Blatt                        | Тур                                                                        | nZeilen | nSpalten |
| Lieferantenrechnungen_3      | Blatt                                                                      | 7147    | 15       |
|                              |                                                                            |         |          |
|                              | Gesamt                                                                     | 7147    | 15       |
|                              | Durchschnitt                                                               | 7147    | 15       |
|                              | Max                                                                        | 7147    | 15       |
|                              | Min                                                                        | 7147    | 15       |
|                              |                                                                            |         |          |
| Letzte Aktivitaten           |                                                                            |         |          |
| Lieferantenrechnungen_3 (F1) | Odenthal:19.08.2016 11:11:15ActiveData Spalte teilenSoll aus RECHNUNGSB//  |         |          |
| Lieferantenrechnungen_3 (G1) | Odenthal:19.08.2016 11:11:15ActiveData Spalte teilenHaben aus RECHNUNGSB// |         |          |

- Satzbett / Datensatzbeschreibung [Spalten | Spalteneigenschaften]

Zu jeder einzelnen Spalte einer Datentabelle werden konkrete Informationen zu Spaltenbezeichnung, Datentyp, Anzahl fehlender oder fehlerhafter Einträge, Formatierungen, Felderläuterungen, hinterlegten Formeln und weiteres mehr vermittelt.

| Spalteneigense        | :haften        |                |                  |             |          |            | _               |              |
|-----------------------|----------------|----------------|------------------|-------------|----------|------------|-----------------|--------------|
| Blatt: Lieferantenred | hnungen_3 1    | 16 Spalten x 7 | '147 Zeilen      |             |          |            |                 | $ \times $   |
|                       | А              | В              | С                | D           | E        | F          | G               | Н            |
| Spaltenname           | LIEFERNR       | LIEFNAME       | RECHNUNGSD       | FAELLIGEIT  | Zeitdiff | RECHNUNGSB | RECHNUNGSB.Soll | RECHNUNGSB.H |
| Numerische Zellen     | 0              | 0              | 0                | 0           | 7146     | 7146       | 6782            |              |
| Text-Zellen           | 7146           | 7120           | 0                | 0           | 0        | 0          | 0               |              |
| Datums-Zellen         | 0              |                | 6994             | 7084        | 0        | 0          | 0               |              |
| Leere Zellen          | d              | 26             | ) 152            | 62          | 0        | 0          | 364             |              |
| Fehler-Zellen         | 0              | $\gamma$       | 0                | 0           | 0        | 0          | 0               |              |
| Gesamt-Zellen         | 7146           | 7146           | 7146             | 7146        | 7146     | 7146       | 7146            |              |
| Kommentar             |                | /              |                  |             |          |            |                 |              |
| Erkannter Typ         | Text           | Text           | Datum            | Datum       | Anzahl   | Anzahl     | Anzahl          | Anzahl       |
|                       |                |                |                  |             |          |            |                 |              |
|                       |                |                |                  |             |          |            |                 |              |
| <                     | /              |                |                  |             |          |            |                 | >            |
| Anzeige 50 Werte      | e der Spalte B | (LIEFNAME)     | beginnend in Zei | ile # 301 🔍 |          |            |                 |              |
| B                     | Тур            | Formel         | Format           |             |          |            |                 | ^            |
| 30(1                  | ▶ Not          | hing           | Standard         |             |          |            |                 |              |
| 302 STAHLUNION        | Stri           | ng             | Standard         |             |          |            |                 |              |
| 303 MAX WOLL          | Stri           | ng             | Standard         |             |          |            |                 |              |
| 304 GETRIEBEWE        | Stri           | ng             | Standard         |             |          |            |                 |              |
| 305 GRUESSER          | Stri           | ng             | Standard         |             |          |            |                 |              |
| 306 BUEHLING          | Stri           | ng             | Standard         |             |          |            |                 |              |
| 307 FERNSTEUER        | R Stri         | ng             | Standard         |             |          |            |                 |              |
| 308 BUEHLING          | Stri           | ng             | Standard         |             |          |            |                 |              |
| 309 FERNSTEUER        | R Stri         | ng             | Standard         |             |          |            |                 |              |
|                       | ~ `            |                | ~ • •            |             |          |            |                 | ~            |
| B304:GETRIEBEWE (     | String)        |                |                  |             |          |            |                 |              |

Fehlerhafte, leere oder auffällige Positionen können von hier aus direkt eingeblendet werden. Der Revisor hat somit einen jederzeitigen dokumentierten überblick über die Qualität der von ihm ausgewerteten Daten, ohne dass er hierfür eine besondere Funktion aufrufen müsste. Ergänzende Informationen zu *berechneten Spalten* erhält ein Prüfer, nachdem er das Satzbett aktualisiert hat, durch die automatische Spaltenkommentierung. Sobald er über die Spaltenüberschrift fährt, werden Formeln, Autor und Entstehungszeitpunkt und -aktivität automatisch eingeblendet.

| С          | D          | E        |   | F                                       | G                        |  |  |  |
|------------|------------|----------|---|-----------------------------------------|--------------------------|--|--|--|
| RECHNUNGSD | FAELLIGEIT | Zeitdiff | R | Odenthal:                               | ļ                        |  |  |  |
| 31.01.2005 | 01.03.2005 | 29       |   | 19.08.2016 13:32                        | 20                       |  |  |  |
| 13.01.2005 | 20.01.2005 | 7        |   | ActiveData Berechnete Spalte hinzufügen |                          |  |  |  |
| 31.01.2005 | 30.04.2005 | 89       |   | Formel adDaysDif                        | (FAELLIGEIT, RECHNUNGSD) |  |  |  |
| 16.04.2005 | 16.05.2005 | 30       |   | 11                                      |                          |  |  |  |
| 25.12.2004 | 01.01.2005 | 7        |   | 97.356,69                               | 97.356,69                |  |  |  |

- Datensatz / Tabellenzeile [Zeilen | Zeilenansicht]

Für jeden einzelnen Datensatz kann der Auditor eine karteiorientierte Ansicht einblenden sobald der Tabellenzeile markiert hat. Angezeigt wir der vollständige Datensatz mit allen Feldern, Inhalten, Formeln und Formaten.

| Zeilenansicht: Lieferantenrechnungen_3 Zeile: 22 |                       |                     |                     |                 |         |  |  |  |
|--------------------------------------------------|-----------------------|---------------------|---------------------|-----------------|---------|--|--|--|
| <b>fx</b> #                                      | Spaltennamen in Zeile | 2 1                 |                     | 👷 Im Vord       | ergrund |  |  |  |
| Spalte                                           | Name                  | Wert                | Formel              | Typ/Format      |         |  |  |  |
| А                                                | LIEFERNR              | 102601              | 102601              | String/General  |         |  |  |  |
| В                                                | LIEFNAME              | Vitromann GMBH      | Vitromann GMBH      | String/General  |         |  |  |  |
| С                                                | RECHNUNGSD            | 27.01.2003          | 37648               | Date/m/d/yyyy   |         |  |  |  |
| D                                                | FAELLIGEIT            | 15.02.2003          | 37667               | Date/m/d/yyyy   |         |  |  |  |
| E                                                | Zeitdiff              | 19                  | =adDaysDif(D22,C22) | Double/#,##0    |         |  |  |  |
| F                                                | RECHNUNGSB            | 35123,44            | 35123.44            | Double/#,##0.00 |         |  |  |  |
| G                                                | RECHNUNGSB.Soll       | 35123,44            | 35123.44            | Double/#,##0.00 |         |  |  |  |
| Н                                                | RECHNUNGSB.Haben      |                     |                     | Leer/#,##0.00   |         |  |  |  |
| 1                                                | BELEGNR               | 165745              | 165745              | Double/General  |         |  |  |  |
| J                                                | PLZ                   | 48160               | 48160               | String/General  |         |  |  |  |
| к                                                | ORT                   | Münster             | Münster             | String/General  |         |  |  |  |
| L                                                | STRASSE               | Grevener Straße 339 | Grevener Straße 339 | String/General  |         |  |  |  |
| М                                                | VORWAHL               | 0251                | 0251                | String/General  |         |  |  |  |
| N                                                | TELEFONNUM            | 425144              | 425144              | String/General  |         |  |  |  |
| 0                                                | BLZ                   | 64450288            | 64450288            | String/General  |         |  |  |  |
| Р                                                | KTONUMMER             | 3545459389          | 3545459389          | String/General  |         |  |  |  |
|                                                  |                       |                     |                     |                 |         |  |  |  |

Die entsprechende Darstellung kann im Vordergrund fixiert werden, so dass auch bei einem Wechsel der Datensätze in der Tabelle jeweils die vollständige Übersicht (neben der zeilenorientierten Tabellendarstellung) zur Verfügung steht. - Datenelement / Position / Zelle [Zellen | ausgewählte Zelleigenschaften]

Sollen nur bestimme gleiche Zellen (Datenpositionen) einer Spalte oder verschiedener Spalten (Felder) mit ihren Eigenschaften und Inhalten dokumentiert oder verfolgt werden, so wählt man die vorstehend aufgeführte Funktion.

| С          | D          | E        |      | Lieferanten_3_gesamt.XLS: L   | ieferantenrechnungen_3        | _                         |                  |
|------------|------------|----------|------|-------------------------------|-------------------------------|---------------------------|------------------|
| RECHNUNGSD | FAELLIGEIT | Zeitdiff | (77) |                               |                               |                           |                  |
| 27.02.2005 | 27.04.2005 | 59       |      | Wert2 anwenden                |                               | 🔀 Im Vor                  | dergrund         |
| 18.11.2003 | 17.01.2005 | 426      |      | C - RECHNUNGSD (Datum)        | D - FAELLIGEIT (Datum)        | E - Zeitdiff (            | Num)             |
| 30.03.2005 | 30.05.2005 | 61       |      |                               | 29 04 2005                    | 732064                    |                  |
| 31.01.2005 | 31.03.2005 | 59       | 34   |                               | Date:TT.MM.JJJJ               | Double:#.##<br>==adDaysDi | 0<br>if(D34 C34) |
| 18.11.2003 | 17.01.2005 | 426      |      |                               |                               | 59                        |                  |
| 12.03.2005 | 11.04.2005 | 30       | 35   | 10.02.2005<br>Date:TT.MM.JJJJ | 10.04.2005<br>Date:TT.MM.JJJJ | Double:#.##               | 0                |
| 13.04.2005 | 13.05.2005 | 30       |      |                               |                               | ==adDaysDi                | if(D35,C35)      |
| 27.04.2005 | 27.05.2005 | 30       |      |                               |                               |                           |                  |
|            | 29.04.2005 | 732.064  | 1    |                               |                               |                           |                  |
| 10.02.2005 | 10.04.2005 | 59       |      |                               |                               |                           |                  |
| 18.11.2003 | 18.12.2003 | 30       |      |                               |                               |                           |                  |
| 23.03.2005 | 30.05.2005 | 68       |      |                               |                               |                           |                  |
| 19.03.2005 | 18.04.2005 | 30       |      |                               |                               |                           |                  |
| 31.10.2003 | 30.12.2003 | 60       |      |                               |                               |                           |                  |
| 16.04.2005 | 16.05.2005 | 30       | Aus  | wahl: C34:E35 2R x 3C Verwen  | dete Auswahl: A1:P7147 7      | 147R x 16C                |                  |
| 21 01 2005 | 01 02 2005 | 20       |      |                               |                               |                           |                  |

Sie kann ebenfalls im Vordergrund fixiert werden und passt sich somit Zellwechseln an. Dieses ist insbesondere dann nützlich, wenn die Ursachen unklarer Ergebnisse (hier eine auffällige Zeitdifferenz zwischen zwei Datumsfeldern) zu denen mit zutreffenden Inhalten verglichen werden sollen.

Alle automatisch erzeugten Dokumentationsergebnisse können ausgedruckt und zusätzlich in neuen, prüfungsbegleitenden Arbeitsblättern gespeichert werden. Insgesamt ergibt sich so auch in der excelbasierten Prüfsoftware ein Dokumentationsstand (Audit Trail), welcher an vielen Stellen über die Aufzeichnungen gängiger Prüfsoftwareprodukte hinausreicht.

# Zum Abschluss...

Weitere Funktionen zur Unterstützung der Prüfungsarbeit (insbesondere IDEA) stellen wir Ihnen gerne in einem nächsten Newsletter vor. Zusätzliche Informationen zu den dargestellten Prüfhilfen finden Sie auf unserer Internet-Seite

#### www.roger-odenthal.de

Alle aufgeführten Programme erhalten Sie bei Übermittlung einer kurzen Nachricht kostenfrei über unsere Kontakt-Seite. Für Anregungen, Rückfragen und weitere Hinweise erreichen Sie uns gerne unter den angegebenen Kontaktdaten. Wir freuen uns, von Ihnen zu hören.

Mit freundlichen Grüßen

Alter Juls

Roger Odenthal

Ute Seeber